## CARA DAFTAR SINTA RISTEKDIKTI

-Masuk ke website sinta ristekdikti

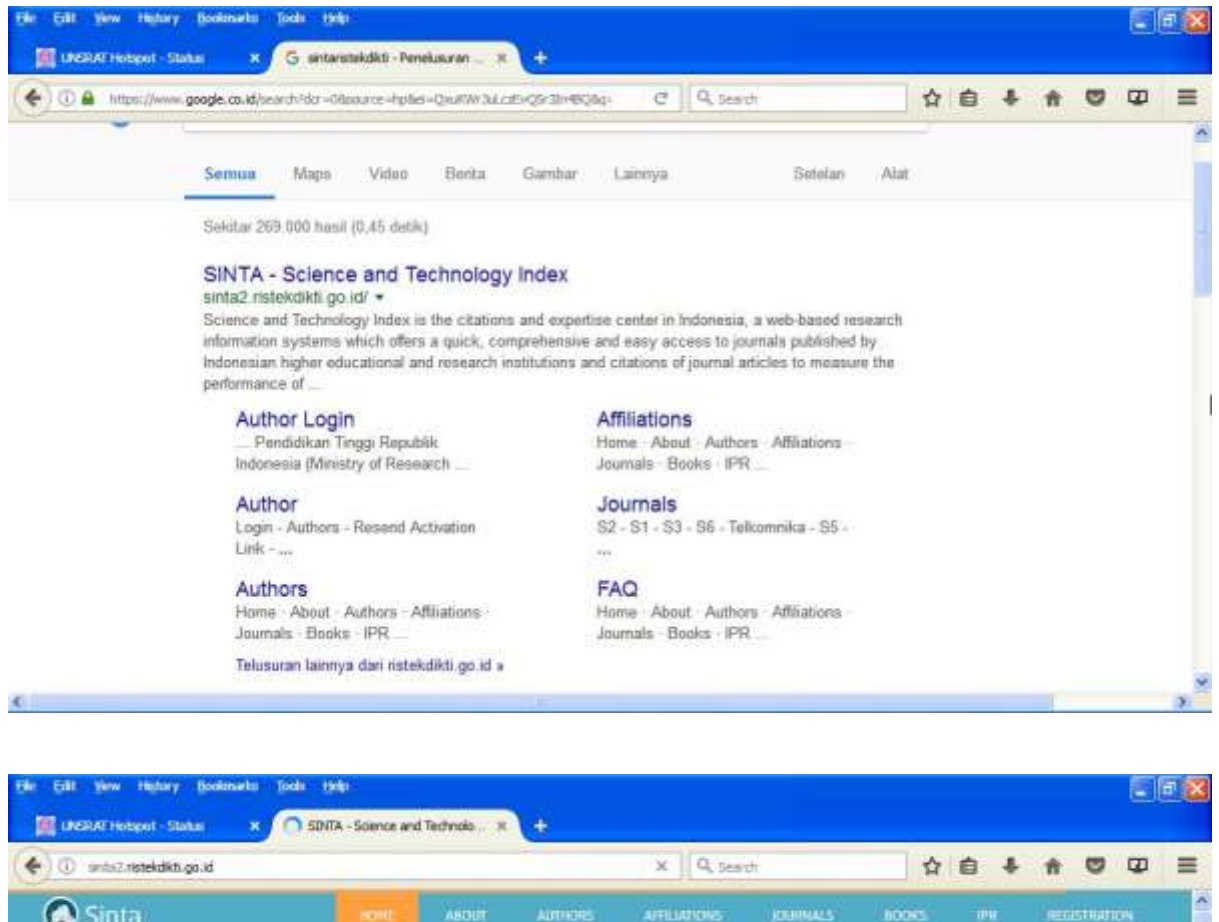

| 🐼 Sinta                                                                                                    | HOHL ABOUT AU                                                                                                    | DIORS APPLIAD                                                                                                    | na jauna.                 | 5 <sup>1</sup> (60065)      | 1910 Outsi         | STRATION                   | ^ |
|----------------------------------------------------------------------------------------------------|----------------------------------------------------------------------------------------------------|----------------------------------------------------------------------------------------------------|---------------------------|-----------------------------|--------------------|----------------------------|---|
|                                                                                                    |                                                                                                    |                                                                                                    |                           | rAQ.                        | AUTHOR LOGN        | <b>A</b>                   |   |
| <b>e</b> sînta                                                                                                    | 42,940 3,174<br>countel Arriches 3,174<br>scoth Chaptern<br>Scopus                                                                                                    | 18,060<br>Contennue Fapers                                                                                       | 957,437<br>counters<br>Go | 79,404<br><sub>Autors</sub> | 3,182<br>Nora      | 1,682<br><sub>corres</sub> |   |
| Science and Technology Index is re-<br>research information systems which offers a q-<br>by indonesian higher educational and research<br>performance of researchers, institutions and<br>benchmarks of institutions, collaboration, trans-<br>Search something | e cramons and expertise center in inducid, comprehensive and usay access to individual and cramons of journal at 1 journals in inducesia. Sense provid analysis of research, and indonesian | onena, a with-based<br>to journals published<br>toles to messure the<br>des information on<br>expert directories | Top<br>Auti               | 50<br>hors                  | Top J<br>Affilia   | 200<br>tions               |   |
| Documents in Scopus'                                                                                                    | Top 10 Citations                                                                                                    | by Google                                                                                                    |                           | Number of Journ             | alby <b>Osinta</b> | Score                      |   |
| 10000<br>Transferring data from sinta2 ristelylättion at                                                                                                    | 300                                                                                                    |                                                                                                    |                           |                             |                    |                            |   |

## -Pilih Registration

| ACHIC ABOUT                                                                                                    | Autoria<br>174 1<br>Channa Co<br>opuis'                                | 3001000<br>8,060<br>demo Teen                                                        | 957,437                                                                                             | 100x5<br>140<br>79,404<br>Autos                                                                                                    | ин<br>▲алнонц<br>3,182<br>вояс                                                                           | 000N 0                                                                                                    | 82                                    |
|----------------------------------------------------------------------------------------------------|------------------------------------------------------------------------|--------------------------------------------------------------------------------------|----------------------------------------------------------------------------------------------------|----------------------------------------------------------------------------------------------------|----------------------------------------------------------------------------------------------------|----------------------------------------------------------------------------------------------------|---------------------------------------|
| 42,940 3,<br>iovinal vinicial<br>Soci                                                                               | 174 1<br>Chapters Co<br>Sippuis'                                       | 8,060<br>rinna Fain                                                                  | 957,437                                                                                             | 140<br>79,404<br>Autors                                                                                                    | ▲ллнон ц<br>3,182<br>вон                                                                                 | ocan 1,6                                                                                                    | 82<br>1982                            |
| 42,940 3,<br>constructed Sec                                                                                        | 174 1<br>Chapters Co<br>Optus'                                         | 8,060<br>danca Falan                                                                 | 957,437                                                                                             | 79,404<br>Autors                                                                                                    | 3,182                                                                                                    | 1,6                                                                                                    | 182<br>mes                            |
| pound Anches Book                                                                                                   | ongus' co                                                              | rferenca Papera                                                                      | Documents                                                                                           | wattors                                                                                                    | Rocka                                                                                                    | 100                                                                                                    | 1165                                  |
|                                                                                                    |                                                                        |                                                                                      | 500                                                                                                 | ale                                                                                                    | Osinta                                                                                                   | a Os                                                                                                    | inta                                  |
| emperforeave and usey a<br>utions and citations of jou-<br>muls in indexessia. Seria<br>ysis of research, and index | ccess to journa<br>enal articles to<br>provides info<br>secon expert d | als published<br>measure the<br>armation on<br>invotories                            | Top<br>Auth                                                                                         | 50<br>lors                                                                                                    | Tc<br>Aff                                                                                                | op 200<br>iliation                                                                                                    | s                                     |
| 1 and an                                                                                                    | ions hu. Ge                                                            | - ale                                                                                |                                                                                                    | umber of Journ                                                                                                    | albe Odi                                                                                                 | Ta Score                                                                                                    |                                       |
|                                                                                                    | nits in indunesia. Soma                                                | nits in indianesia. Sinta provides inf<br>sis of research, and indianesian expert of | nts in indonesia Sima provides information on<br>sis of rewarch, and indonesian expert directories. | nos in indexesia. Some provides information on<br>os of rewards, and indexesian expert description.<br>Quarter 10 Climitians by Consols | nos in indexesia. Sina provides information on<br>ns of rewards, and indexesian expert description.<br>Q | Nos in microsia Sina provides information as<br>as of rewards, and information equal directories.<br>Top 30 Citations by Generals | Top 50 Top 200<br>Authors Affiliation |

- -Isi data-data yang diminta :1. Status : Pilih Lecturer, dan2. NIDN : ketik NIDN yang dimiliki

| New Author Registration                                                                                                    |           |                 |         |              |      |   |    |   |  |  |
|----------------------------------------------------------------------------------------------------|-----------|-----------------|---------|--------------|------|---|----|---|--|--|
|                                                                                                    |           |                 |         |              |      |   |    | - |  |  |
| Sites                                                                                                    | E-ruí.    |                 |         |              |      |   |    |   |  |  |
| Plane Science (2)     Plane Science -     Proceeding of the science -     Proceeding of the science -     Proceeding of t | Reported  | d.              |         | Confirm Page | eerd |   |    |   |  |  |
| Addition                                                                                                    | Cougle 3  | 50454           | URL'    |              |      | 0 | 81 |   |  |  |
| Academic Cristle Usbalan Fungalansi                                                                                                    | Teopos A  | Author          | Ð       |              |      |   |    |   |  |  |
| Tutor (Penggar)                                                                                                    | - Antikan | i, int          |         |              |      | C | Ð  |   |  |  |
|                                                                                                    |           | . <del>18</del> | egister | Cancel       |      |   |    |   |  |  |
|                                                                                                    |           |                 |         |              |      |   |    |   |  |  |

- 3. Nama lengkap : ketik dengan nama sesuai dengan id Google Scholar atau nama yang sering digunakan dalam penulisan artikel/jurnal
- 4. Afiliation : ketik nama universitas, maka secara otomatis akan muncul nama universitas yang dimaksud dibagian bawah, misalnya ketik Sam Ratulangi. Langkah selanjutnya adalah klik nama universitas yang dimaksud.

| ) 🖉 unta?.ristekdkti.go.id/kuthur/                                                               |             | SON C Q. Sest      | ti ti                      |     |           | 8  |
|--------------------------------------------------------------------------------------------------|-------------|--------------------|----------------------------|-----|-----------|----|
|                                                                                                  | Res ( 2000) | ADDERS ATEMENTS    | connection ( Interference) | 166 | AMINGINAR | Q. |
| Sinta Author                                                                                     |             |                    |                            |     |           |    |
|                                                                                                  |             |                    |                            |     | ~         |    |
| New Author Registration                                                                          |             |                    |                            |     |           |    |
| Solue                                                                                            |             | E-mail             |                            |     |           |    |
| + Picase Select 🤗 10010                                                                          |             |                    |                            |     |           |    |
| Full Harse"                                                                                      |             | Passward           | Content Password           |     |           |    |
|                                                                                                  |             |                    |                            |     |           |    |
|                                                                                                  |             | Constanting of the |                            |     |           |    |
| Attachio"                                                                                        |             |                    |                            |     |           |    |
| Attables<br>  sam cotating                                                                       |             |                    |                            | 0   |           |    |
| A Readon<br>Sam raturang<br>Universitas Sam Ratigang                                             | œ           | Texpos Author D    |                            | (7) |           |    |
| Attackie<br>sam ratularg<br>(Anwenstate Som Rugerige<br>(Jession                                 | ω           | Baapus Authur D    |                            | (7) |           |    |
| Attackin<br>Sam robuting<br>Universities Sam Rogeneou<br>Universitie<br>De Gard Number (KTP: Omy | ۵           | Bassar Author D    |                            | 0   |           |    |

- 5. Academic grade : pilih jabatan fungsional yang dijabat saat ini
- 6. ID Card Number : ketik nomor KTP
- 7. E-mail : ketik alamat e-mail pribadi (disarankan e-mail yang berasal dari universitas, misalnya winstonpontoh@unsrat.ac.id)
- 8. Password : masukkan password yang akan digunakan dalam login ke sintaristekdikti
- 9. Confirm password : ulangi password yang dimasukkan dalam baris password
- 10. Google Scholar URL : dalam bagian ini terdapat beberapa tahap, yaitu :
  - Buka tab yang baru pada browser dan masuk ke website Google Scholar
  - Sign in ke Google Scholar dengan menggunakan e-mai pada nomor 7 diatas

- Copy dan paste URL Google Scholar yang dimaksud ke website sintaristekdikti seperti berikut ini :

| Eill Yew History       | Boolenarks (Jools (Jolg)         |                 |      |        |                     |            |                  |         |      |            | 6              | F  |
|------------------------|----------------------------------|-----------------|------|--------|---------------------|------------|------------------|---------|------|------------|----------------|----|
| Sinta (Science and Tec | holog × Contanew t               | ab (Ctrl+T)     |      | ÷      | 804 C Q             | Seat       |                  | 合自      | ÷    | <b>†</b> ( | 9 00           | 20 |
|                        |                                  | Hite I          | ARRA | 240060 | o Atlantas          | *******    | i internet       | 61. 666 | - 64 | ннатих     | 4) <u>(</u> 19 | T. |
| <b>S</b> înta          | Author                           |                 |      |        |                     |            |                  |         |      |            |                |    |
| - On rec               | •                                |                 |      |        |                     |            |                  |         |      | -          |                | -  |
| Nea                    | Author Recistration              |                 |      |        |                     |            |                  |         |      |            |                |    |
| Sala                   |                                  |                 |      |        | End                 |            |                  |         |      |            |                |    |
| + P                    | osso Soloet 👻 NON                |                 |      |        |                     |            |                  |         |      |            |                |    |
| Full F                 | lane"                            |                 |      |        | Paceard             |            | Control Passeulo | i       |      |            |                |    |
|                        |                                  |                 |      |        |                     |            |                  |         |      |            |                |    |
| Adapt                  | 44 <sup>°</sup>                  |                 |      |        | Gouge Schule UTC    | 8          |                  |         |      |            |                |    |
| 9000                   | Affiliation Please scient from a | uliocorrigitate |      |        | 1                   | 121        |                  |         | Ð    |            |                |    |
| Acad                   | erik: Grude Uskolun Pumpieruit   |                 |      |        | Google Scholar ID 1 | Not Found! |                  |         |      |            |                |    |
| Tut                    | ar (Pangajar)                    |                 |      | *      | Skopus Author ID    |            |                  |         |      |            |                |    |
| O Gu                   | st Number (KTP Cinty)            |                 |      |        |                     |            |                  |         | Ð    |            |                |    |
|                        |                                  |                 |      |        | fable repaind       |            |                  |         |      |            |                |    |
|                        |                                  |                 |      |        |                     |            |                  |         |      |            |                |    |

| 84 64 | lt Yew Highary Bookinarka Toola 1949<br>ente Commo and Technolog. × 🗺 Western Pontale - Personal                                                                                             |                                 |                |           |                   |            |          |        | <b>1</b> 🔀 |
|-------|----------------------------------------------------------------------------------------------------|---------------------------------|----------------|-----------|-------------------|------------|----------|--------|------------|
| (*)   | ) 🔒 Titles (folkier omerie an elefationes are argent als AAAAB                                                                                                    | Unde                            | C              | Q, Search | \$ <b>6</b>       | + 1        | Ð        | 8      | =          |
| ≡     | Google Cendekia                                                                                                    | Curr<br>Corpy<br>Dante          |                |           |                   |            | ٩        | 0      |            |
| 1     | Winston Pontoh /                                                                                                    | Paste & Go<br>Gelete            |                | WENDHOUTH | Dikutip oleh      |            |          |        |            |
|       | Fakultas Ekonomi dan Bisnis, Univ                                                                                                    | Select Al                       | tulangi        |           |                   | Semua      | Seja     | k 2013 | ā 🗖        |
| 1     | Email yang diverifikasi di unsrat.ac                                                                                                    | bi.                             |                |           | Kutipan           | 189        |          | 188    |            |
|       | Accounting Finance                                                                                                    |                                 |                |           | indeks-h          | 4          |          | 4      |            |
|       |                                                                                                    |                                 |                |           | muenonity         | 1          |          | ೆ      |            |
|       | JUDUL (D )                                                                                                    |                                 | DIKUTIP OLEH   | TAHUN     | -                 | ı I.       |          | 60     |            |
|       | Akuntansi Konsep dan Aplikasi<br>W Pontoh<br>Penerbit Halaman Moeka, Jakarta                                                                                                    |                                 | 117            | 2013      |                   | Ш          |          | 30     |            |
|       | Analisis hubungan Pendapatan Asli Daerah, D<br>Umum, dan Dana Alokasi Khusus atas Belanja<br>Pemerintah Daerah Kabupaten Tolitoli Provi<br>FE Oktora, W Pontoh<br>Jumal Accountability 2 (1) | ana Alokasi<br>Modal pada       | 15             | 2013      | 2013 2014 2       | 015 20%8 2 | 017 2018 | 0      |            |
|       | Analisis Pengaruh Tingkat Pengembalian Aktiv<br>Saham Perusahaan di Bursa Efek Indonesia (S<br>Perusahaan I 0.45 Perusahaan 10.45 Perusahaan I                                               | va Terhadap Hi<br>Studi Pada Sa | arga 10<br>ham | 2011      | Pengarang bersama |            |          | EDIT   |            |

| ristekakti.go.id/buthur/#i                                                                                                    | 80%                                                   | C Q Deart                                                                                                    |                   |                  | ē 1                                                                                                    | Ĥ          |
|----------------------------------------------------------------------------------------------------|-------------------------------------------------------|----------------------------------------------------------------------------------------------------|-------------------|------------------|----------------------------------------------------------------------------------------------------|------------|
| Home August                                                                                                    | AUNCES A                                              | -                                                                                                    | -                 | ***              | 66 C                                                                                                    | Autos      |
| nta Author                                                                                                    |                                                       |                                                                                                    |                   |                  |                                                                                                    |            |
| nu notor                                                                                                    |                                                       |                                                                                                    |                   |                  |                                                                                                    |            |
| 1                                                                                                    |                                                       |                                                                                                    |                   |                  |                                                                                                    |            |
| New Author Registration                                                                                                    |                                                       |                                                                                                    |                   |                  |                                                                                                    |            |
| Salus                                                                                                    | E-mail                                                |                                                                                                    |                   |                  |                                                                                                    |            |
| Pipaso Solect MININ                                                                                                    |                                                       |                                                                                                    |                   |                  |                                                                                                    |            |
| Full Narw                                                                                                    | Pasieuro                                              | 6                                                                                                    | Control Passer    | ard .            |                                                                                                    |            |
|                                                                                                    |                                                       |                                                                                                    |                   |                  |                                                                                                    |            |
| Addedator                                                                                                    | Cougle 5                                              | chuise UTC                                                                                                    |                   |                  |                                                                                                    |            |
| New Affiliation Please sector from addressingleto                                                                                                    | Wacho                                                 | iargoogie co.id/etali                                                                                                    | onstator=rovTLaEx | AAAAJEH-+        | 1 3                                                                                                    |            |
| Roaderrik: Grade Llabitum Pumpianu0                                                                                                    | Google                                                | Scholar ID Not Found                                                                                                    | ÷                 |                  |                                                                                                    |            |
| Tutor (Forgajan                                                                                                    | Sugar A                                               | uttur ID                                                                                                    |                   |                  |                                                                                                    |            |
| D Ganz Number (KTP Grip)                                                                                                    |                                                       |                                                                                                    |                   |                  | œ                                                                                                    |            |
|                                                                                                    | 16401 m                                               | curved.                                                                                                    |                   |                  |                                                                                                    |            |
|                                                                                                    |                                                       |                                                                                                    |                   |                  |                                                                                                    |            |
|                                                                                                    |                                                       |                                                                                                    |                   |                  |                                                                                                    |            |
| lightey Bookinados Techs 1940-                                                                                                    |                                                       | Register                                                                                                    | Cancel            |                  |                                                                                                    |            |
| fightry (Sodimarks ) John (Solin )<br>and Technolog                                                                                                    | () <b>+</b>                                           | Registar                                                                                                    | Cancel            |                  |                                                                                                    |            |
| lightry Bookmarks (Jock 1949)<br>and Technolog. X 👷 Whatten Pontoh - Ponguitgaan - X                                                                                                    | () +<br>8%)                                           | Rogettar<br>C Q Jesset                                                                                                    | Cancel            | <b>☆</b>         | 64                                                                                                    | · A        |
| lightary Bookinarka Takin (Sela)<br>and Tachnolog. X 👷 Window Pontah - Perguitgian X<br>Instelicikit, goud Jouthar (21                                                                                                    | 2 +<br>100                                            | Register<br>C Q Jesoti<br>Gwerz zoni                                                                                                    | Cancel            | _ ☆              |                                                                                                    | ·          |
| indury Bookinets Toda (Mar<br>and Technolog. X R Winstein Pontah - Perspetaran X<br>Instelicikit, goud Jouthar (#1                                                                                                    | 2                                                     | Register<br>C C. Search<br>MARCES Address                                                                                                    | Cancel            | <b>\$</b>        | ê 4                                                                                                    | • <b>ਜ</b> |
| tedary Bostoniels Toda Ista<br>and Technolog. × 🖉 Window Pentuh - Pergulguen ×<br>Insteliaks.goudiouthor/et<br>How workt<br>How workt                                                                                                    | e   +<br>BPA<br>AURCOS A                              | Rogidar<br>C Q Jesidi<br>(Aviete) xele                                                                                                    | Cancel            | <b>\$</b>        | ē 4                                                                                                    | • 🛖        |
| Hutary Bookmarks Tools 1949<br>and Technolog. X X Weaton Pontoh - Perguitgen X<br>Proteindet, goud Jouthur Jan<br>Hutar Author                                                                                                    | allecter of                                           | Registar<br>C Q Desch<br>Nacire Code                                                                                                    | Cancel            | <b>☆</b>         | ē 4                                                                                                    | • A        |
| history Bookiniska Tota 1940<br>and Technolog. x R Window Pontuh - Pengutgian x<br>Pretekdikti goud/author/at<br>Home watch<br>TCA Author                                                                                                    | el +<br>stra                                          | Rogittar<br>C C Search<br>GWGHZ Axde                                                                                                    | Cancel            | <b>쇼</b>         | ē 4                                                                                                    | - A        |
| natery Bookinets Toda tota<br>and Technolog. × 🖉 Western Foreich - Perspetieren – ×<br>instelicitiks.goudiauthor/er<br>Hess austur<br>Mess Austhor<br>New Author Registration                                                                                                    | c   . +<br>80%/<br>Addrese: A                         | Rogistar<br>C Q Jesisti<br>(Avistri) xx80                                                                                                    | Cancel            | <b>☆</b>         | inter and a state of the state of the state | • A        |
| tebery Booknets Tools tools<br>and Technolog. × Window Periods - Periodican ×<br>insteliality, good Jouthon / at<br>Here Auction<br>TEE Author<br>New Author Registration<br>Salue                                                                                                    | Allecto A                                             | Pogistar<br>C Q Desistr<br>Nuvicite 2004                                                                                                    | Cancel            | <b>☆</b>         |                                                                                                    | • 👚        |
| Author New Author Registration Solus Place None Soluce None Soluce None None None None None None None None                                                                                                    | AUHON A                                               | Rogistar<br>C Q Desistr<br>Naviere xode                                                                                                    | Cancel            | <b>☆</b>         |                                                                                                    | • 🟦        |
| Author<br>New Author Registration<br>Solus<br>- Ploase Soluct<br>Full Harrs <sup>2</sup><br>Kenny Booktowith (Markowith)<br>Markowith (Markowith)<br>Markowith (M | AUHERS A                                              | Rogidar<br>C Q Search<br>(1945) 200                                                                                                    | Cancel            | - <b>4</b>       |                                                                                                    | • 🟦        |
| tetary Bodenieta Dola Help<br>and Technolog × 🗶 Winstein Pontoh - Pongutgaan ×<br>instelicities, go id/lauthor/i#1<br>Incess each<br>New Author Registration<br>Status<br>• Pitosic Solicit 💉 MON<br>Full Name                                                                                                    | E-mi <sup>r</sup>                                     | Pogritar<br>C C C, Search<br>(194)CH2 xx4H                                                                                                    | Cancel            | <b>☆</b><br>#194 |                                                                                                    | • 👬        |
| And Technolog. × Western Fontul - Perspectrum ×<br>restelicities.goudiouthor/en<br>Mean Author<br>New Author Registration<br>Salue<br>- Plasso Soliect V (NON)<br>Full Hanse<br>Attention                                                                                                    | Allecter A                                            |                                                                                                    | Cancel            | - <b>1</b>       |                                                                                                    | • 🔒        |
| tobery Booknowla Bods 1949<br>and Technolog. × R Western Pentuh - Pengulgeen ×<br>retekidets.go.ed/author/int<br>Mean Author<br>New Author Registration<br>Status<br>+ Pisase Select × NON<br>Full Place<br>Attacks<br>Non Affiliators Places subset from Judgeompleto                                                                                                    | E-mil<br>December<br>Coogle 5<br>2012th               | Register                                                                                                    | Cancel            |                  |                                                                                                    | ÷ ♠        |
|                                                                                                    | AUHCIO: A<br>AUHCIO: A<br>Couge S<br>(2020)           | Register                                                                                                    | Cancel            |                  |                                                                                                    |            |
| tetary Booknaks (ods 194)<br>and Technolog. × Western Pontoh - Pergutaen ×<br>resteletiket.go.d/louthur/ari<br>New Author Registration<br>Sidue<br>• Plagas Soliest & MON<br>Full Hanse<br>Atexator<br>New Affiliations Plagas subject from autocomplete<br>Advance<br>Roodense State Lideolar Purgeland                                                                                                    | AUHCAN A                                              | Register                                                                                                    | Cancel            |                  |                                                                                                    | •          |
|                                                                                                    | AUHERS A<br>AUHERS A<br>Coope 5<br>Coope 5<br>Coope 5 | Rogidar<br>C Q Search<br>(1970) x x da<br>(1970) x x da<br>(1970) x x da<br>(1970) x x da<br>(1970) x x da<br>(1970) x x da<br>(1970) x x da<br>(1970) x x da<br>(1970) x x da<br>(1970) x x da<br>(1970) x x x da<br>(1970) x x x da<br>(1970) x x x x x x x x x x x x x x x x x x x | Control Parage    |                  |                                                                                                    | •          |

11. Scopus ID : ketik Scopus ID jika telah melakukan publikasi pada jurnal bereputasi.

## 12. Klik **Register**

| 37 Mill sental2 ristericik(5,go.)d/author/                                                                                                    |                 | 1      | 10% C Q 5                            | esti      |             |   | ê   | + | A O         |   | E |
|----------------------------------------------------------------------------------------------------|-----------------|--------|--------------------------------------|-----------|-------------|---|-----|---|-------------|---|---|
|                                                                                                    | HINK CARDIN     | AUHERD | ATLANCES                             | ADAMASS : | HIRODOWN    | ĸ | 040 |   | unecentrate | 1 |   |
| Sinta Author                                                                                                    |                 |        |                                      |           |             |   |     |   |             |   |   |
| Sinica Autor                                                                                                    |                 |        |                                      |           |             |   |     |   |             |   |   |
|                                                                                                    |                 |        |                                      |           |             | _ |     | _ |             |   |   |
| New Author Registration.                                                                                                    |                 |        |                                      |           |             |   |     |   |             |   |   |
| Sixtua                                                                                                    |                 |        | Ertul                                |           |             |   |     |   |             |   |   |
| - Ploase Select 💌 14044                                                                                                    |                 |        |                                      |           |             |   |     |   |             |   |   |
|                                                                                                    |                 |        | Payered                              | ¢.        | mething and |   |     |   |             |   |   |
| Full Histor                                                                                                    |                 |        |                                      |           |             |   |     |   |             |   |   |
| Full flatter                                                                                                    |                 |        |                                      |           |             |   |     |   |             |   |   |
| Full Histor                                                                                                    |                 |        | Gouge Schule UTC                     |           |             |   |     |   |             |   |   |
| Full Flares"<br>Affiliation"<br>"Now Affiliation Florest scient flores                                                                         | udocompleta     |        | Couge Schule UTS                     |           |             |   | (œ  | ) |             |   |   |
| Publi Huana <sup>4</sup><br>Attautum<br>"Minur Affiliations Please se beel from.<br>Academic: Guide Liabotan Pumpsional                        | liufaccimplifiz |        | Coogle Scholar URL*                  |           |             |   | æ   | > |             |   |   |
| Publi Huana <sup>4</sup><br>Affection <sup>4</sup><br>Nour Affections Please to bed from<br>Academic Code Union Pumplimul<br>Tubor (Pengagian) | aufocomptriz    |        | Coogle Schulz UTC<br>Scoper Author D |           |             |   | œ   | > |             |   |   |

13. Sign in ke e-mail (yang diketik pada nomor 7), lihat e-mail dari sintaristekdikti, dan ikuti instruksi yang diberikan.

## **MEMPERBARUI SKOR SINTA RISTEKDIKTI**

Hubungi <u>hdsinta@ristekdikti.go.id</u> dengan menggunakan e-mail yang diverifikasi pada sintaristekdikti (lihat nomor 7 diatas) dan ikuti instruksi yang diberikan.